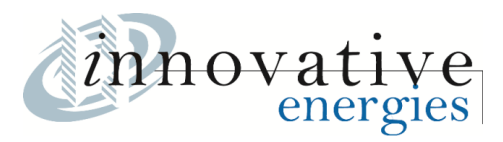

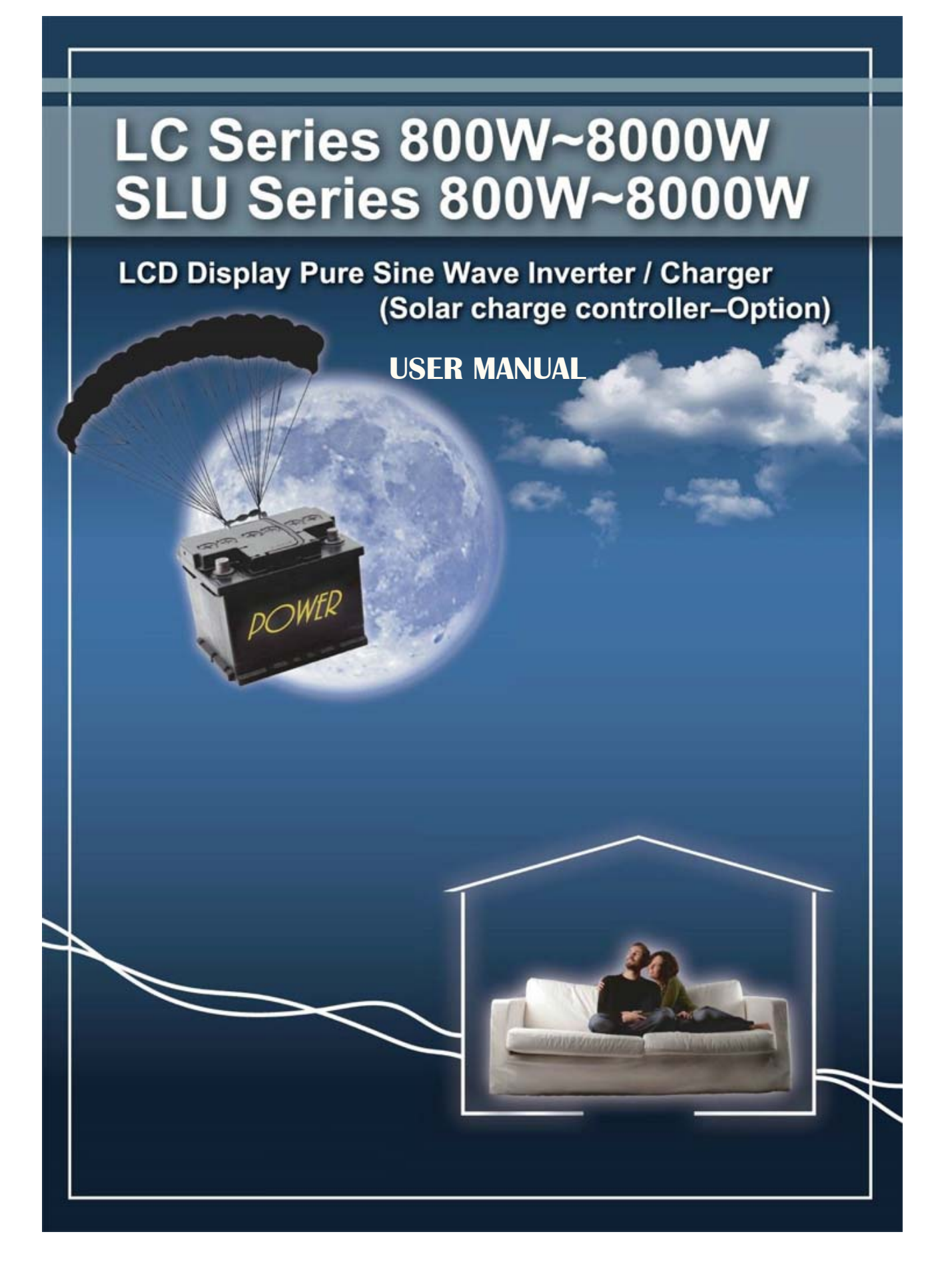

# **CONTENTS**

| 1. INTRODUCTION           | 1  |
|---------------------------|----|
| 2. SAFTY INSTRUCTION      | 3  |
| 3. CABLE CONNECTION       | 4  |
| 4. SYSTEM DESCRIPTION     | 5  |
| 5. OPERATION              | 9  |
| 6. TROUBLE SHOOTING GUIDE | 25 |
| 7. OPERATION MODES        | 27 |
| 8. SPECIFICATION          | 29 |

# 1. INTRODUCTION

#### **1.1 General Description**

The Inverter/ Charger (solar charge controller as optional), a powerful all-in-one solution, delivers unsurpassed clean true sine wave output power and combines this with a selectable multistage battery charging current. Applicable for any kind of loads such as air conditioner, home appliances, consumer electronic and office equipments. This series features a durable&continuous 24 operation.

The built-in 5-stage intelligent charger automatically charges any type of batteries without the risk of overcharge. The compact&modular design makes utility interactive installations easier and more cost effective. It is a high quality product that offers the best price/performance ratio in the industry.

#### 1.2 Key features

- 1. Multiple microprocessor design base.
- 2. Compatible with both linear&non-linear load.
- 3. Stronger charger to support batteries of 500AH up.
- 4. 24 hours operation on the inverter.
- 5. DC start and automatic self-diagnostic function.
- 6. THD less than 3%.
- 7. High efficiency design to save electricity.
- 8. Low heat dissipation in long time operation
- 9. Design to operate under harsh environment
- 10. 3U 19" Rack Mount or WALL Mounted design
- 11. DC priority or AC priority selectable

#### **1.3 Important Notices**

- 1. Read instructions carefully before operating the Inverter/ Charger.
- 2. Inverter/ Charger power connect instruction should be followed.
- 3. Please don't open the case to prevent danger.
- 4. Maximum solar charging current: 50AMP
- 5. Retain the load within the rating of Inverter/ Charger to prevent faults.
- 6. Keep the Inverter/ Charger clean and dry.

# 2. SAFTY INSTRUCTION

## 2.1 Transporting

- 1. Disconnect all power cables if necessary.
- 2. Be careful not to damage the Inverter/ Charger while transporting.
- 3. Don't move the Inverter/ Charger upside down.
- 4. Please transport the Inverter/ Charger system only in the original packaging (to protect against shock and impact).

#### 2.2 Positioning

- 1. Do not put the Inverter/ Charger on rugged or declined surface.
- 2. Do not install the Inverter/ Charger near water or in damp environments.
- 3. Do not install the Inverter/ Charger where it would be exposed to direct sunlight or near heat.
- 4. Do not block off ventilation openings in the Inverter/ Charger system's housing and don't leave objects on the top of the Inverter/ Charger.
- 5. Keep the Inverter/ Charger far away from heat emitting sources.
- 6. Do not expose it to corrosive gas.
- 7. Ambient temperature :  $0^{\circ}$ C  $40^{\circ}$ C

#### 2.3 Installation

- 1. Connect the Inverter/ Charger only to an earthed shockproof socket outlet.
- 2. Place cables in such a way that no one can step on or trip over them.

#### 2.4 Operation

- Do not disconnect the mains cable on the Inverter/ Charger or the building wiring socket outlet during operations since this would cancel the protective earthing of the Inverter/ Charger and of all connected loads.
- 2. Ensure that no fluids or other foreign objects can enter the Inverter/ Charger system.

#### 2.5 Maintenance and Service

1. Caution - risk of electric shock.

Even after the unit is disconnected from the mains power supply (building wiring socket outlet), components inside the Inverter/ Charger are still connected to the battery and are still electrically live and dangerous. Before carrying out any kind of servicing and/or maintenance, disconnect the batteries and verify that no current is present.

- 2. Batteries may cause electric shock and have a high short-circuit current. Please take the precautionary measures specified below and any other measures necessary when working with batteries:
  - remove wristwatches, rings and other metal objects
  - use only tools with insulated grips and handles.

# **3. CABLE CONNECTION**

## **3.1 Inspection**

- 1. The system may be installed and wired only by qualified electricians in accordance with applicable safety regulations.
- 2. When installing the electrical wiring, please note the nominal amperage of your incoming feeder.
- 3. Inspect the packaging carton and its contents for damage. Please inform the transport agency immediately should you find signs of damage. Please keep the packaging in a safe place for future use.

## **3.2** Connection

1. Inverter/ Charger Input Connection

If the Inverter/ Charger is connected via the power cord, please use a proper socket with protection against electric current, and pay attention to the capacity of the socket.

2. Inverter/ Charger Output Connection

The output of this model is with terminal block. Simply wire the load power cord to the output terminal to complete connection.

# 4. SYSTEM DESCRIPTION

#### 4.1 Front Panel Description for LCD Model

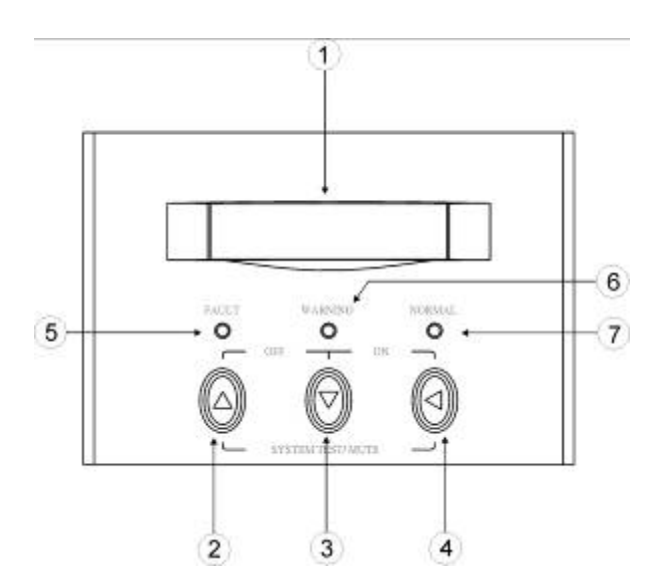

- LCD Display: This indicates the Inverter/ Charger operation information, including UPS status, input/output voltage, input/output frequency, battery voltage, battery capacity left, output load, inside temperature, and the times of history events.
- 2. Up-key: Use to select upward the Inverter/ Charger status on LCD Display.
- 3. Down-key: Use to select downward the Inverter/ Charger status on LCD Display. Beside, press it simultaneously with the Up-key to switch off the Inverter/ Charger.
- 4. Enter-Key: It is pressed with the Down-key to turn on the Inverter/ Charger. In battery operation mode, press it with Up-key at the same time to disable the buzzer. Beside, it is pressed to confirm and enter the item selected.
- 5. Fault LED (red): To indicate the Inverter/ Charger is in fault condition because of inverter shutdown or over-temperature.
- 6. Warning LED (yellow): To indicate the Inverter/ Charger is in the status of overload, bypass and battery back-up.
- 7. Normal LED (green): To indicate the Inverter/ Charger is operating normally.
- 8. ON/TEST/MUTE key: It should be pressed with the control key simultaneously to switch on Inverter/ Charger, do auto-test in normal AC mode and turn off the buzzer in battery operation.

# **4.2Outline Description**

# 800W Rack Mount Type

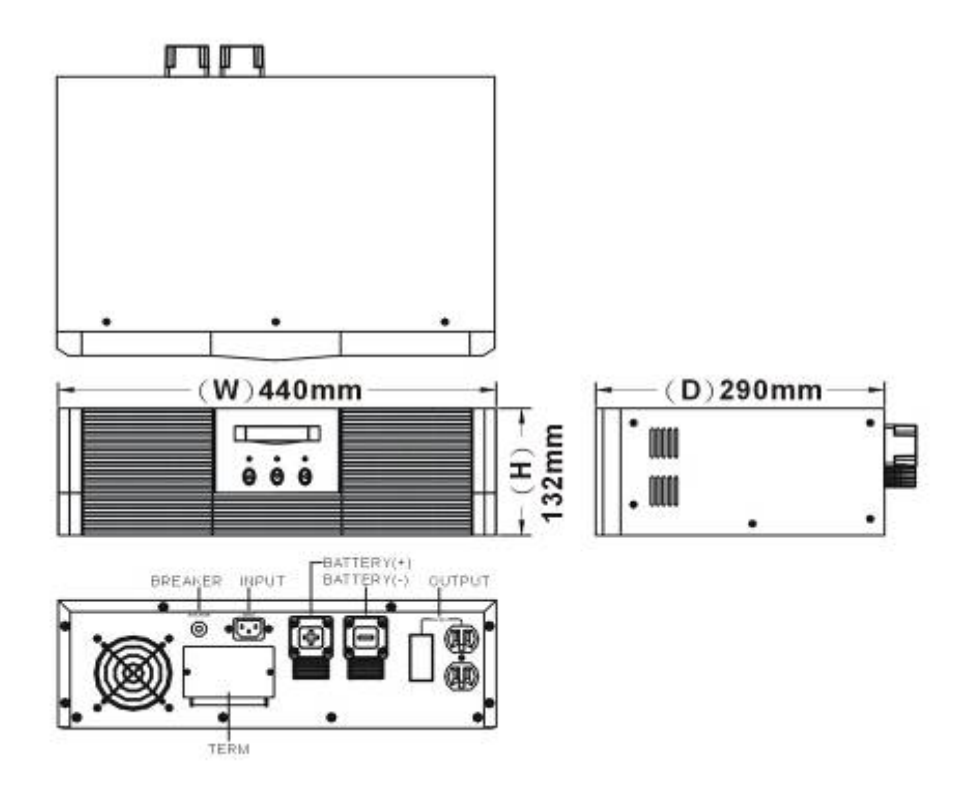

## 1600W / 2400W Rack Mount Type

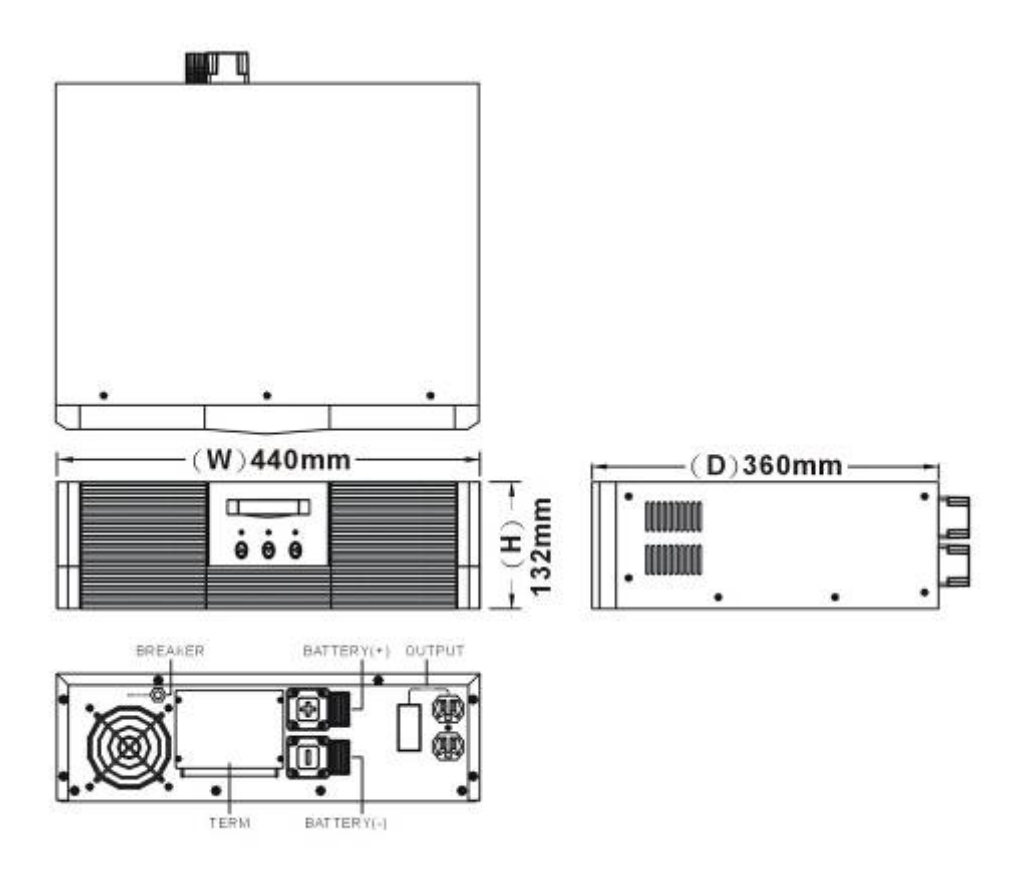

#### 800W Wall Mounted Type

#### 1600W / 2400W Wall Mounted Type

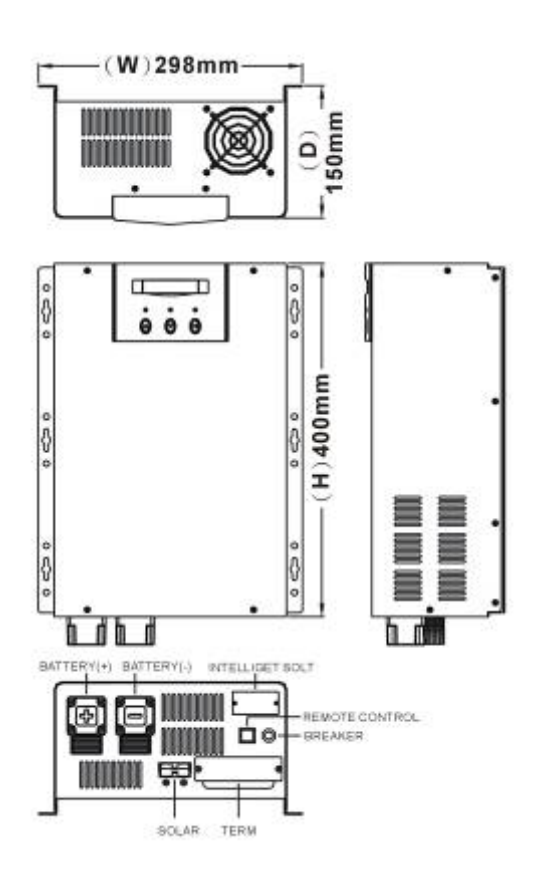

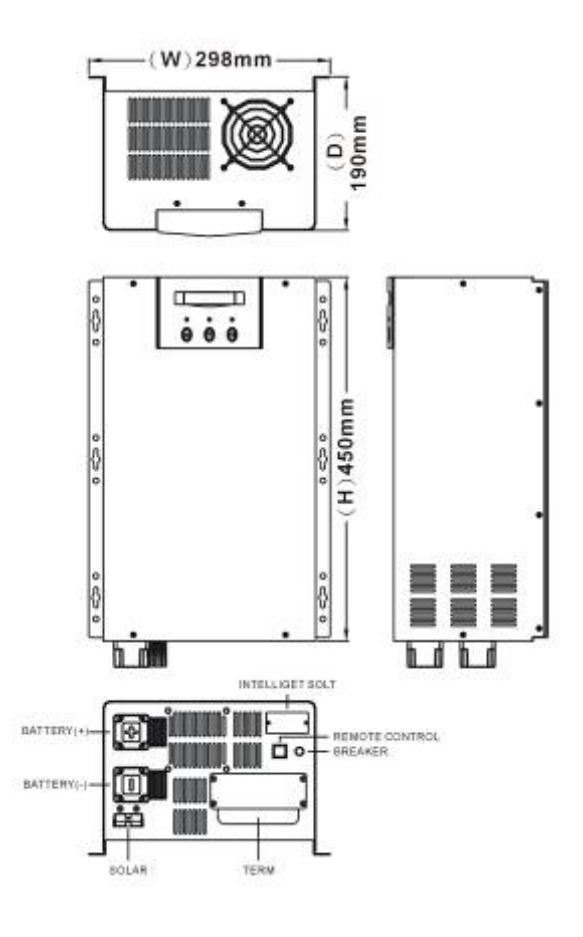

#### 4000W / 6000W / 8000W Wall Mounted Type

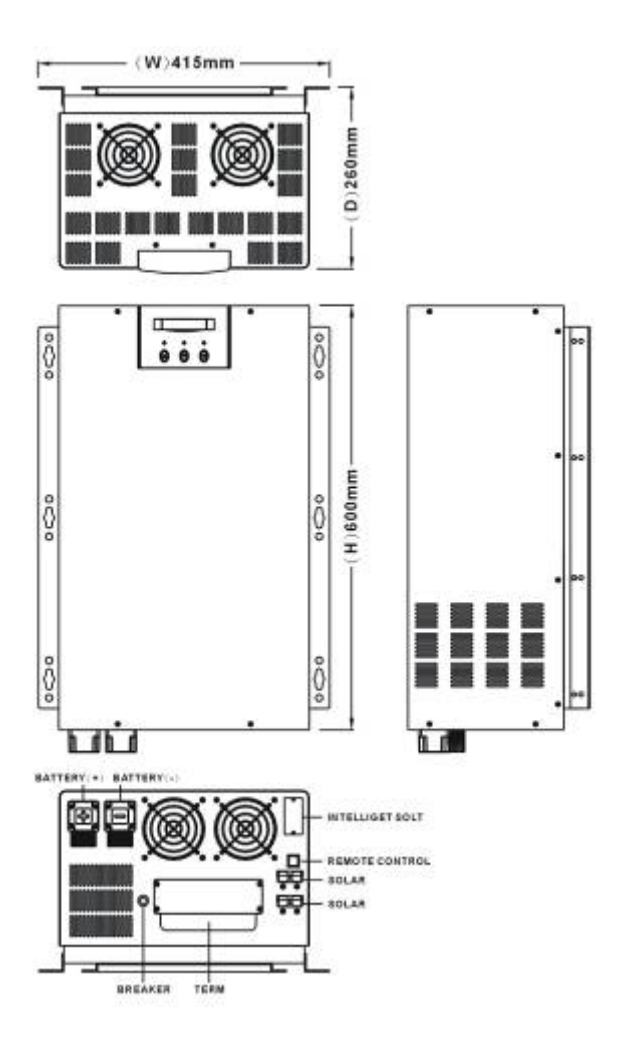

## 800W Wall Mounted Type (Black case)

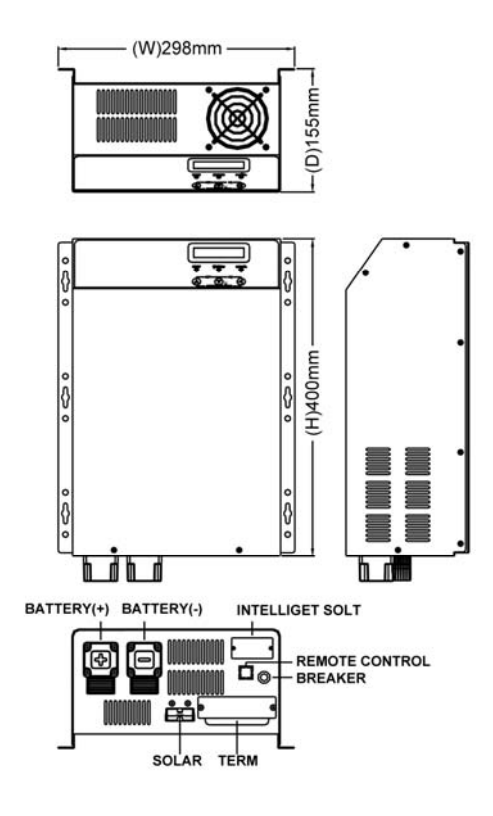

## **<u>1600W / 2400W Wall Mounted Type (Black Case)</u>**

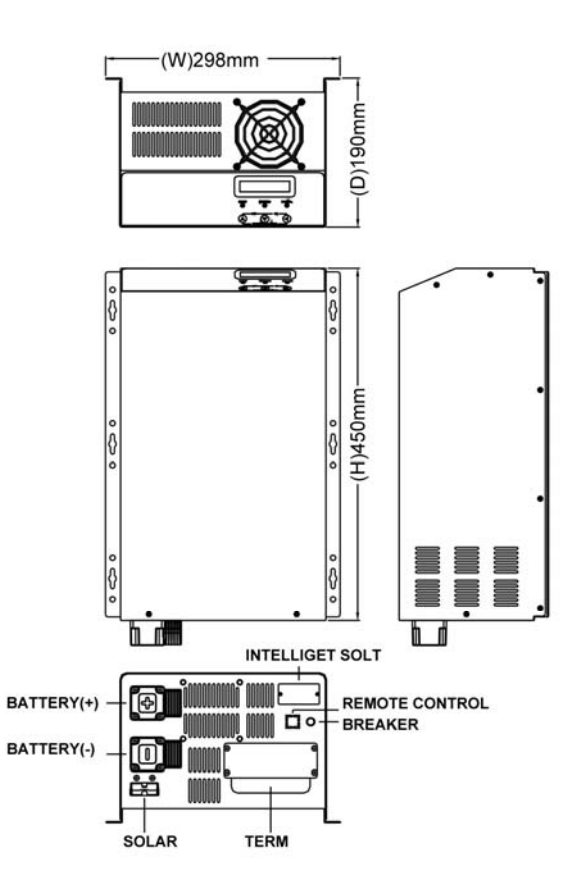

# 5. OPERATION

# 5.1 Check Prior to Start Up

- 1. Ensure the Inverter/ Charger is in a suitable positioning.
- 2. Check input cord is secured.
- 3. Make sure the load is disconnected or in the "OFF" position.
- 4. Check if input voltage meets the Inverter/ Charger rating required.

## 5.2 Storage Instruction

Disconnect input power in rear panel if you will not use it for long period. If the Inverter/ Charger is stored over 3 months, please keep supplying power to the Inverter/ Charger for at least 24 hours to ensure battery fully recharged.

# **5.3 Operation Procedure for LCD Model**

Please follow the instructions below for Inverter/ Charger operation.

|    | _ |       |       |  |
|----|---|-------|-------|--|
| W. |   | 12222 | 10000 |  |
| c  | > | 0     | 0     |  |
| Æ  | 2 | A     | A     |  |

- Once the AC source is connected, the LCD Display shall light up immediately to display first the main menu of greeting context and the Normal LED is blinking to indicate ready to switch on the inverter.
- 2. By pressing the Enter-key and the Down-key simultaneously for 3 seconds, the Inverter/ Charger will start up after two beeps and Normal LED lights up to indicate the power is from its inverter to the load.
- 3. When the Down-key and the Up-key are pressed simultaneously for 3 seconds, the inverter will be turned off after two beeps and the Inverter/ Charger is on the standby status (LCD display illuminates and Normal LED is blinking) until AC source is disconnected.

#### 5.4 LCD Display Menu

Use Up/Down key to select menu-displays of the LCD described below. This screen will refresh once the system power is enabled.

#### Rated Spec

FAULT WARNING NORMAL

#### <u>Status</u>

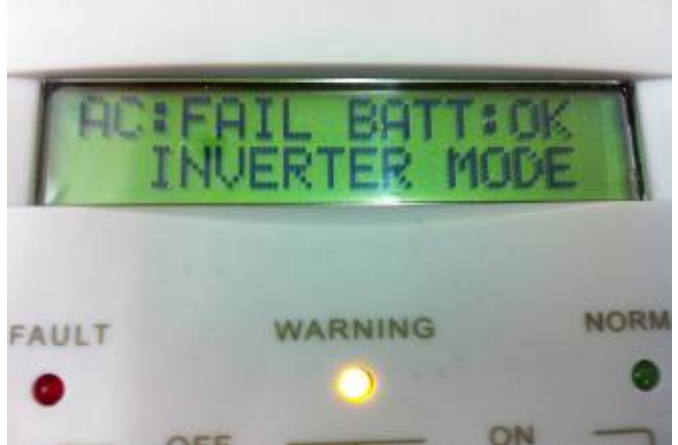

## <u>Voltage</u>

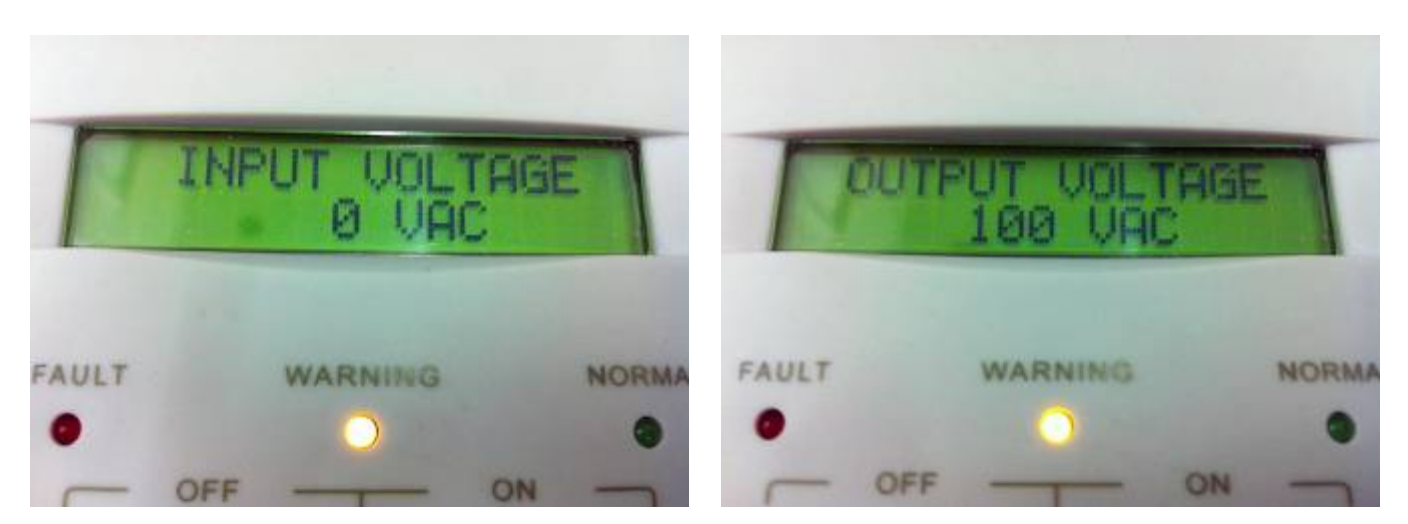

#### Frequency

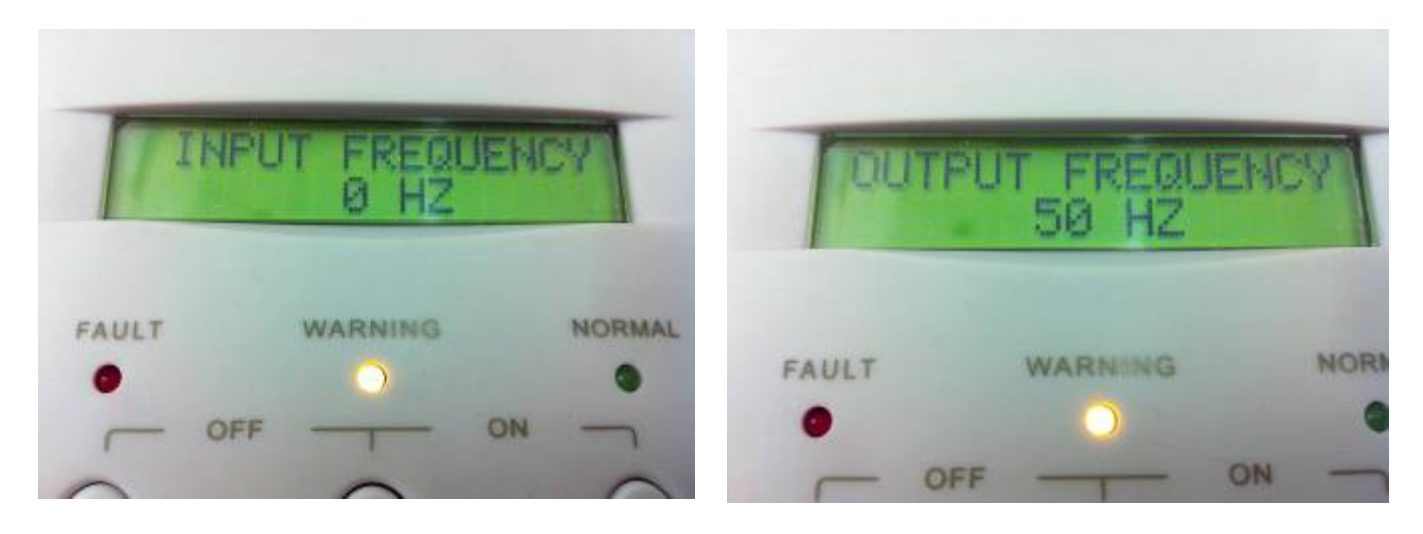

#### **Battery Status**

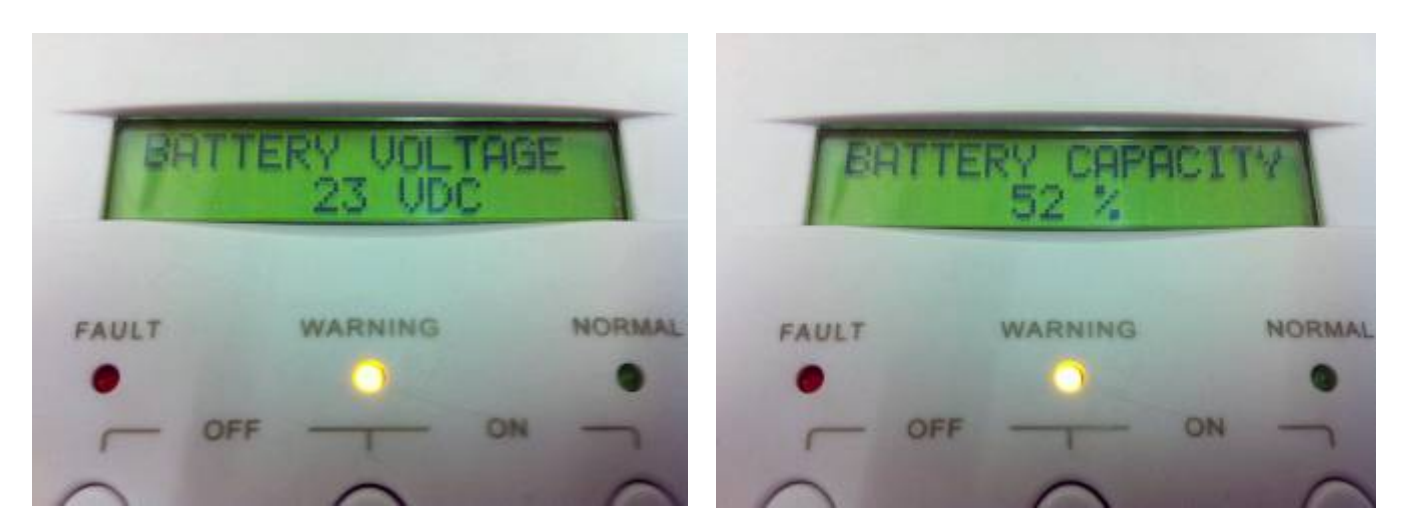

#### Output Power

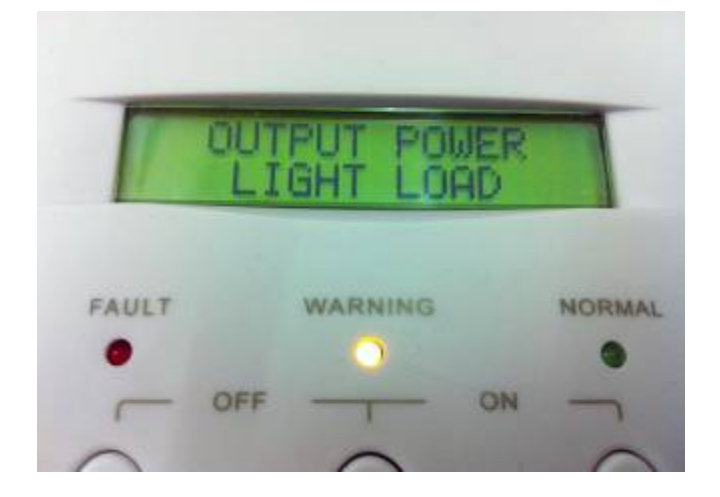

#### Temperature

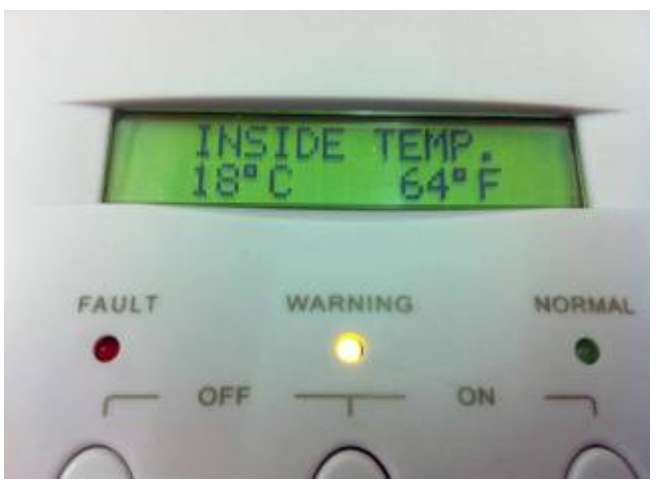

## History Record

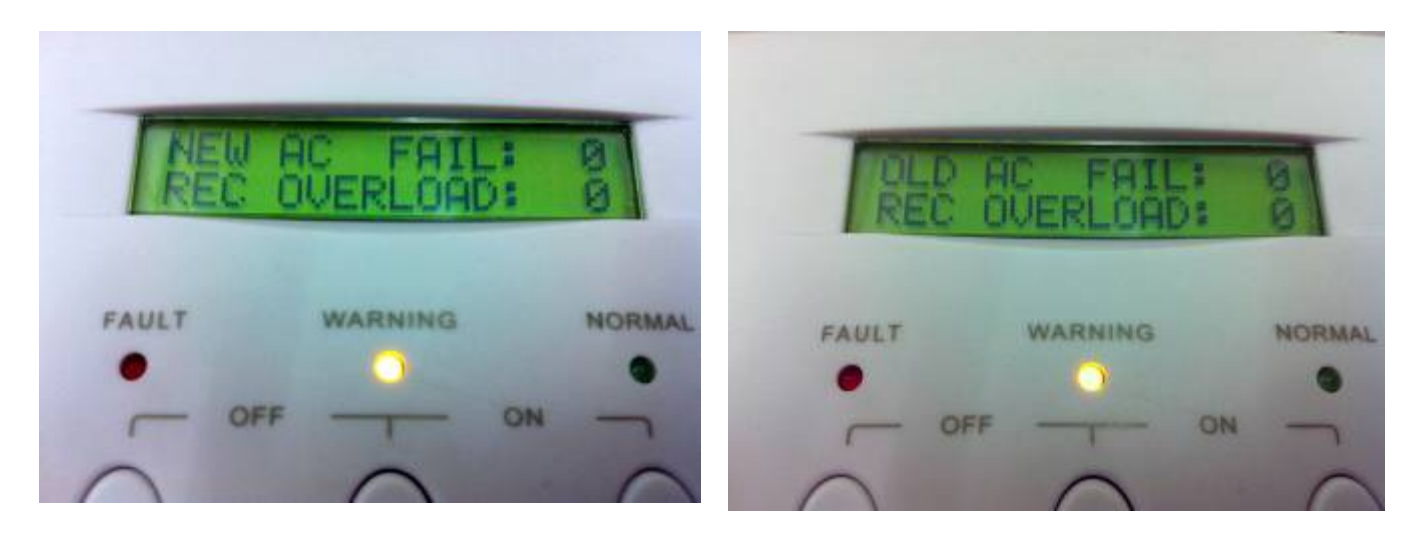

# 5.5 GREEN POWER SETTING

| FAULT WARNING NORMAL<br>FAULT WARNING NORMAL<br>OFF ON ON<br>SYSTEM TEST/ MUTE | After the startup<br>screen, the LCD will<br>display the main<br>menu as shown in<br>the photo.                     |
|--------------------------------------------------------------------------------|----------------------------------------------------------------------------------------------------|
| FAULT WARNING NORMAL                                                           | Press the ▼ key in<br>the middle<br>continuously until<br>seeing the same<br>display as shown in<br>the photo.      |
| TING HE NORMA                                                                  | Then press the enter<br>key at right, and<br>there will be a cursor<br>(→) shown between<br>SETTING and AC<br>TO AC |
| FAULT WARNING MORMAL                                                           | Press enter key again<br>so the cursor will<br>move down to the<br>position between<br>GREEN and OFF.               |

| FAULT WARNING NORMAL          | Press the V key in<br>the middle once, the<br>LCD Display shall<br>now display GREEN<br>→ON 30sec                                                                                                    |
|-------------------------------|----------------------------------------------------------------------------------------------------|
| FAULT WARNING NORMAL          | Press the enter key at<br>right again, and the<br>cursor shall move to<br>the right and now<br>pointing 30sec.<br>There are 4 options<br>(15sec, 30sec, 45sec,<br>60sec) for how often<br>to run the detection. |
| FAULT WARNING NORMAL          | After completing the<br>setting, press the<br>enter key at right.<br>The LCD Display<br>shall display<br>"FUNCTION<br>SETTING SAVE?<br>NO" as shown in<br>photo.                                                |
| FUNCTION SETTING<br>SAUE? YES | Press the ▼ key in<br>the middle, the text<br>"NO" shall now<br>become "YES", then<br>press the enter key<br>again to confirm the<br>setting.                                                                   |

| FAULT WARNING NORMAL | The same screen as<br>shown in the photo<br>shall be displaying,<br>and the inverter will<br>automatically run the<br>detection on GREEN<br>POWER every 30<br>sec. |
|----------------------|----------------------------------------------------------------------------------------------------|
|----------------------|----------------------------------------------------------------------------------------------------|

# • Remark:

When AC IN source is connected, the Normal LED will light up; when AC IN source is not connected, the Warning LED will light up.

## 5.6 DC TO AC SETTING

| FAULT WARNING NORMAL | After startup, we can change<br>the LCD display by the ▲<br>& ▼ key                                                  |
|----------------------|----------------------------------------------------------------------------------------------------|
| FAULT WARNING NORMAL | Press the ▼ key till you see<br>the display shown in the<br>picture.                                                 |
| FAULT WARNING NORMAL | Press the "Enter" key < at<br>right, and then you will be<br>able to see an arrow<br>between SETTING and AC<br>TO AC |
| FAULT WARNING NORMAL | Press the ▼ key, and switch<br>AC TO AC to DC TO AC                                                                  |

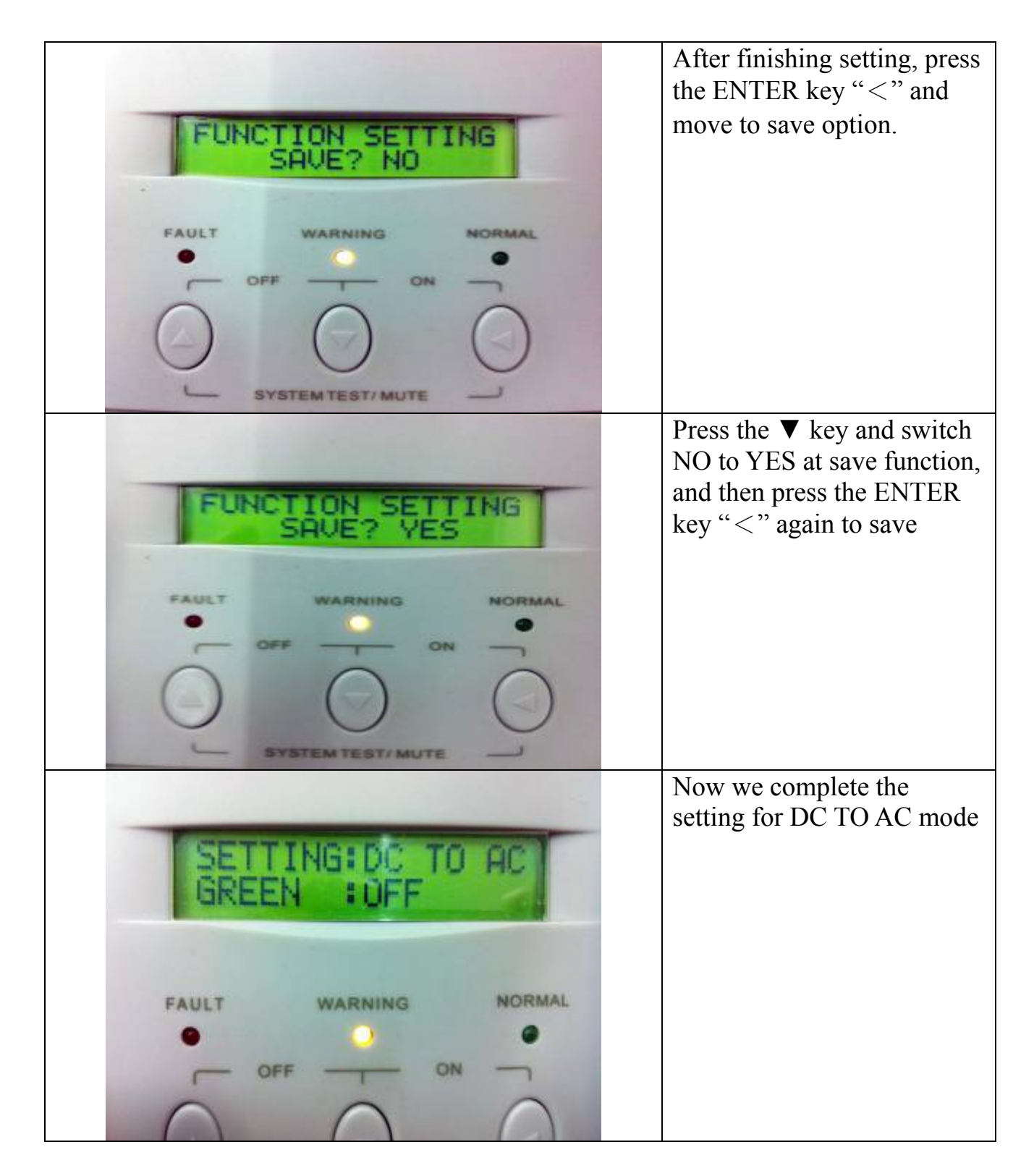

# Remark:

In DC TO AC mode, AC will not be operated until the DC IN is shut down. in other words, AC will not start working such as charging or outputting until switching back to AC IN. When the system detects that the AC IN is gone, it will switch back to DC TO AC automatically. It is running as loop.

#### 5.7 AC INPUT VOLTAGE SETTING

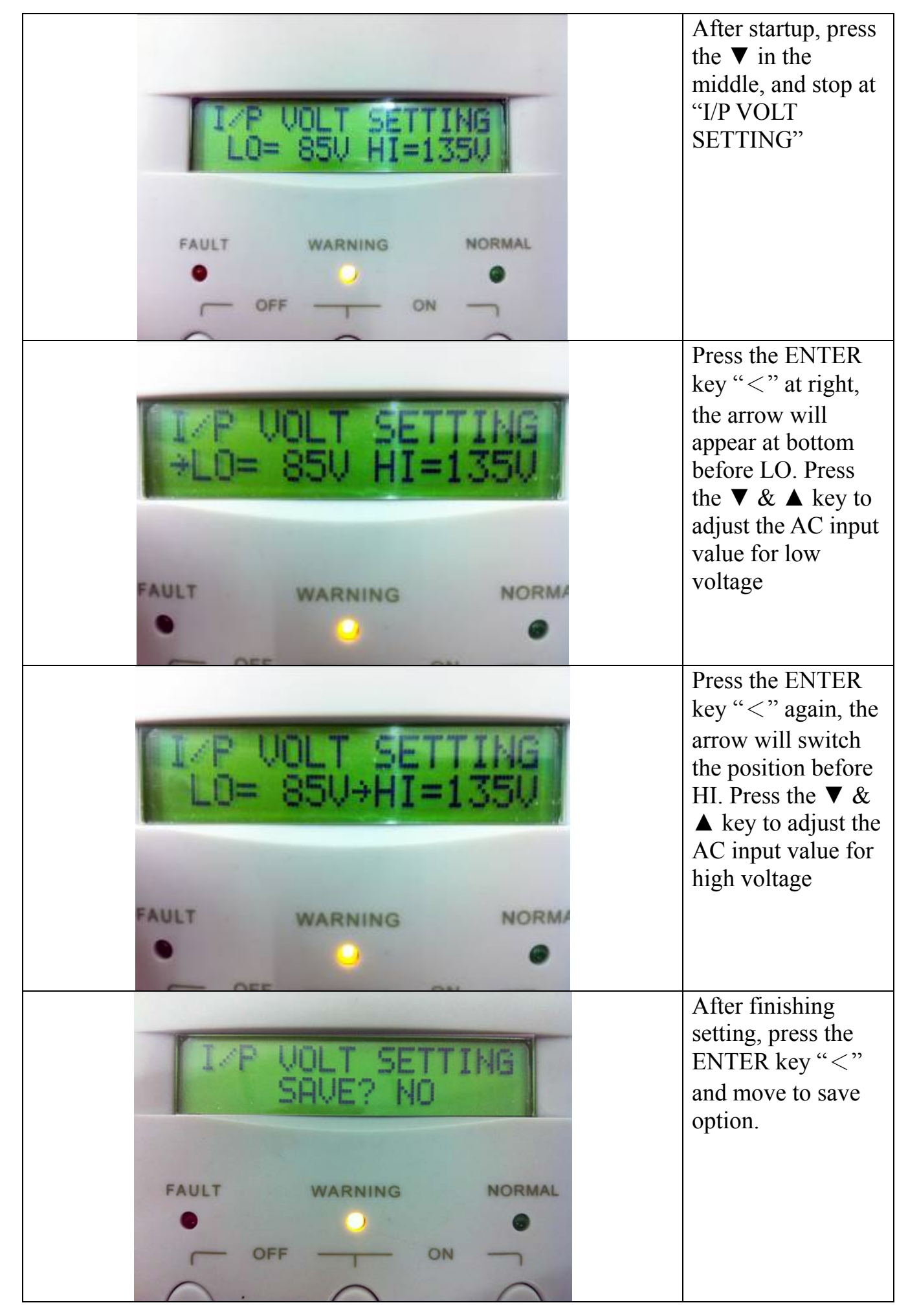

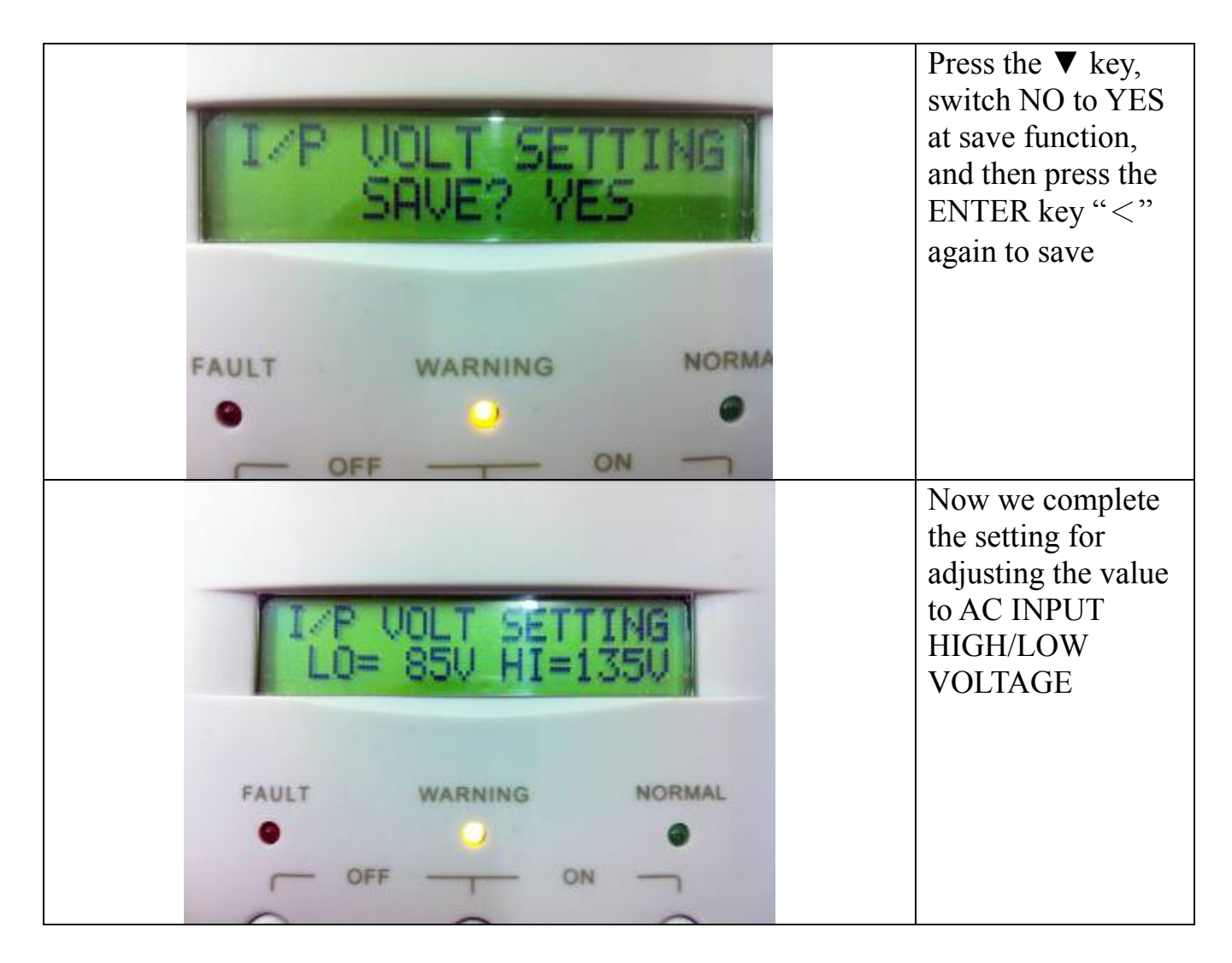

# Remark:

## Low voltage

110V system – Range: 60V~100V 220V system – Range 120V~200V

## High voltage

110V system –Range: 125V~140V 220V system –Range 250V~280V

#### 5.8 OUTPUT VOLTAGE AND FREQUENCY ADJUSTMENT SETTING

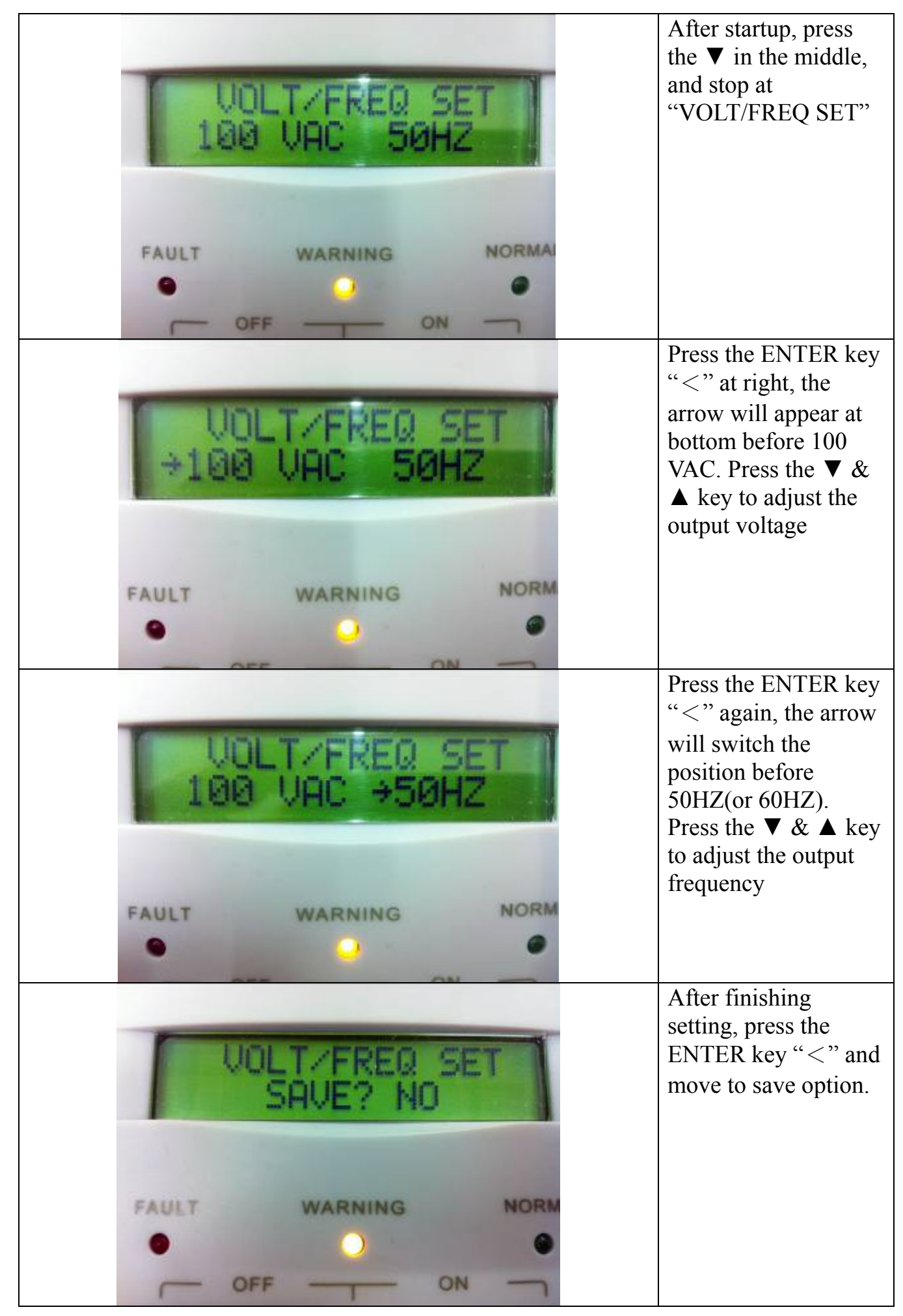

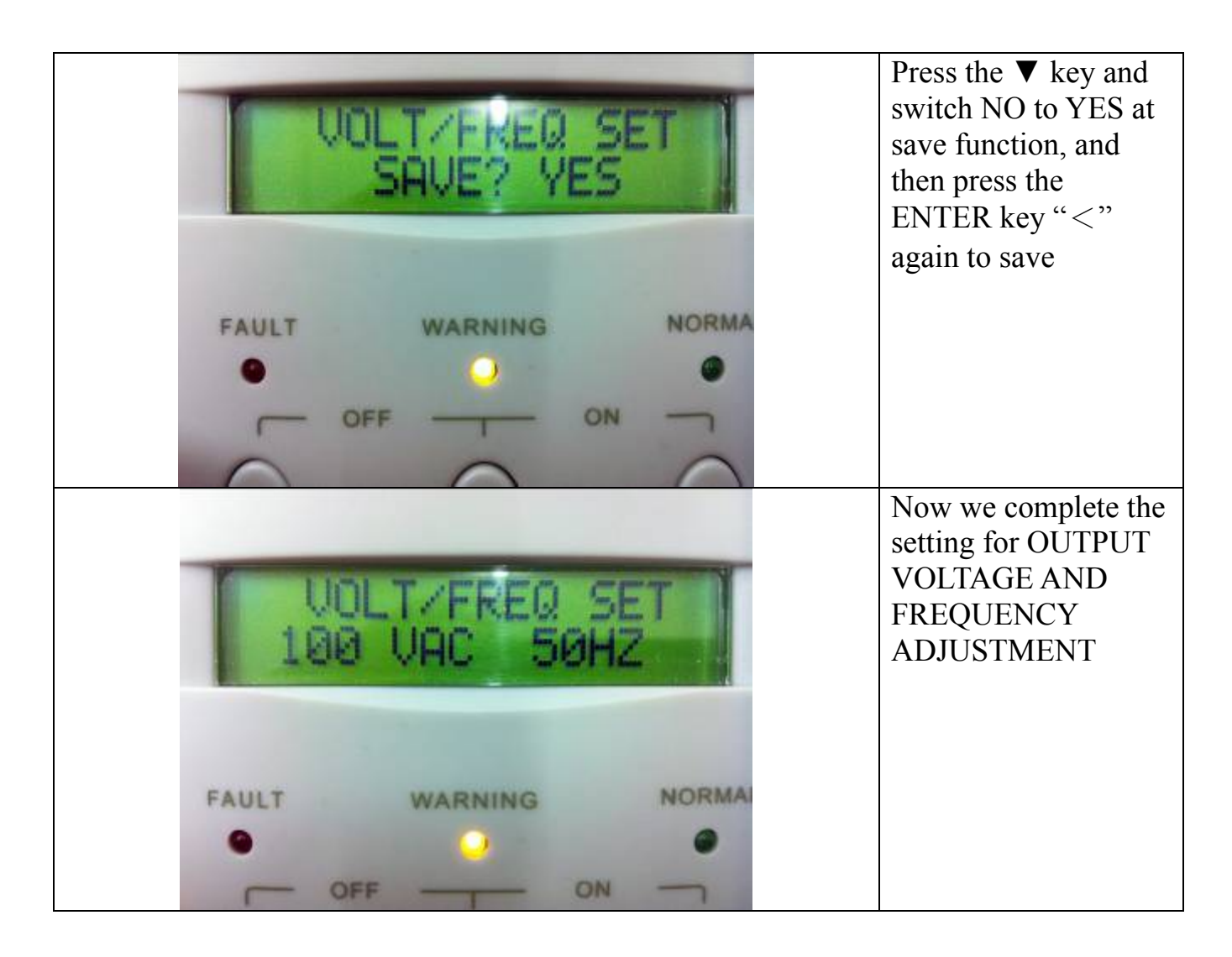

# Remark:

**Four setup values for 110V**– 100V \cdot 110V \cdot 115V \cdot 120V

Four setup values for 220V– 200V 、220V 、230V 、240V

# Two options for frequency change:

- 50HZ
- 60HZ

#### 5.9 LOW VOLTAGE SHUTDOWN SETTING

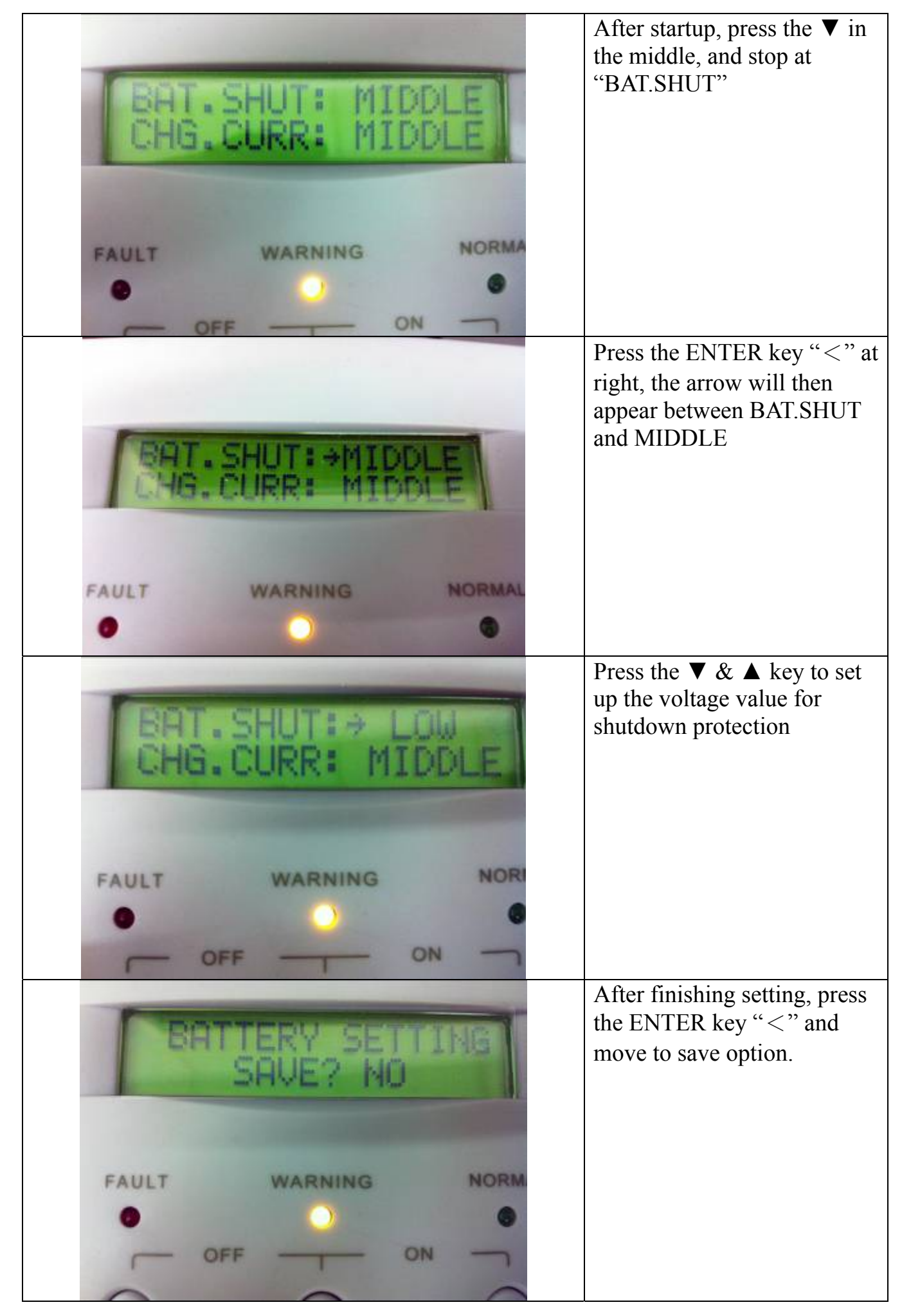

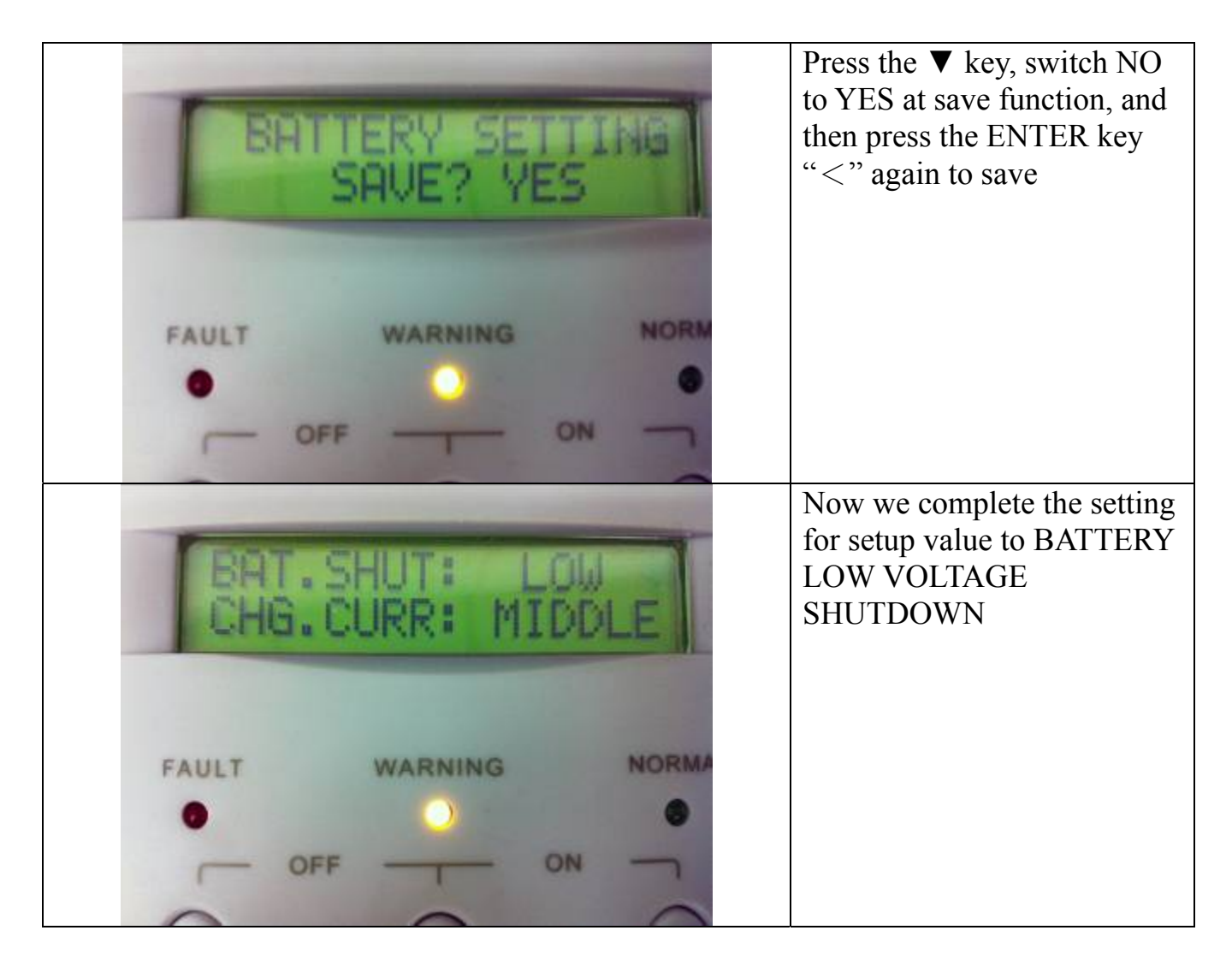

# Remark:

Three different setup values for low voltage shutdown protection.
HIGH: 42V.
MIDDLE: 40V
LOW: 38V
Default Value: MIDDLE - 40V

#### 5.10 BATTERY CHARGE CURRENT SETTING

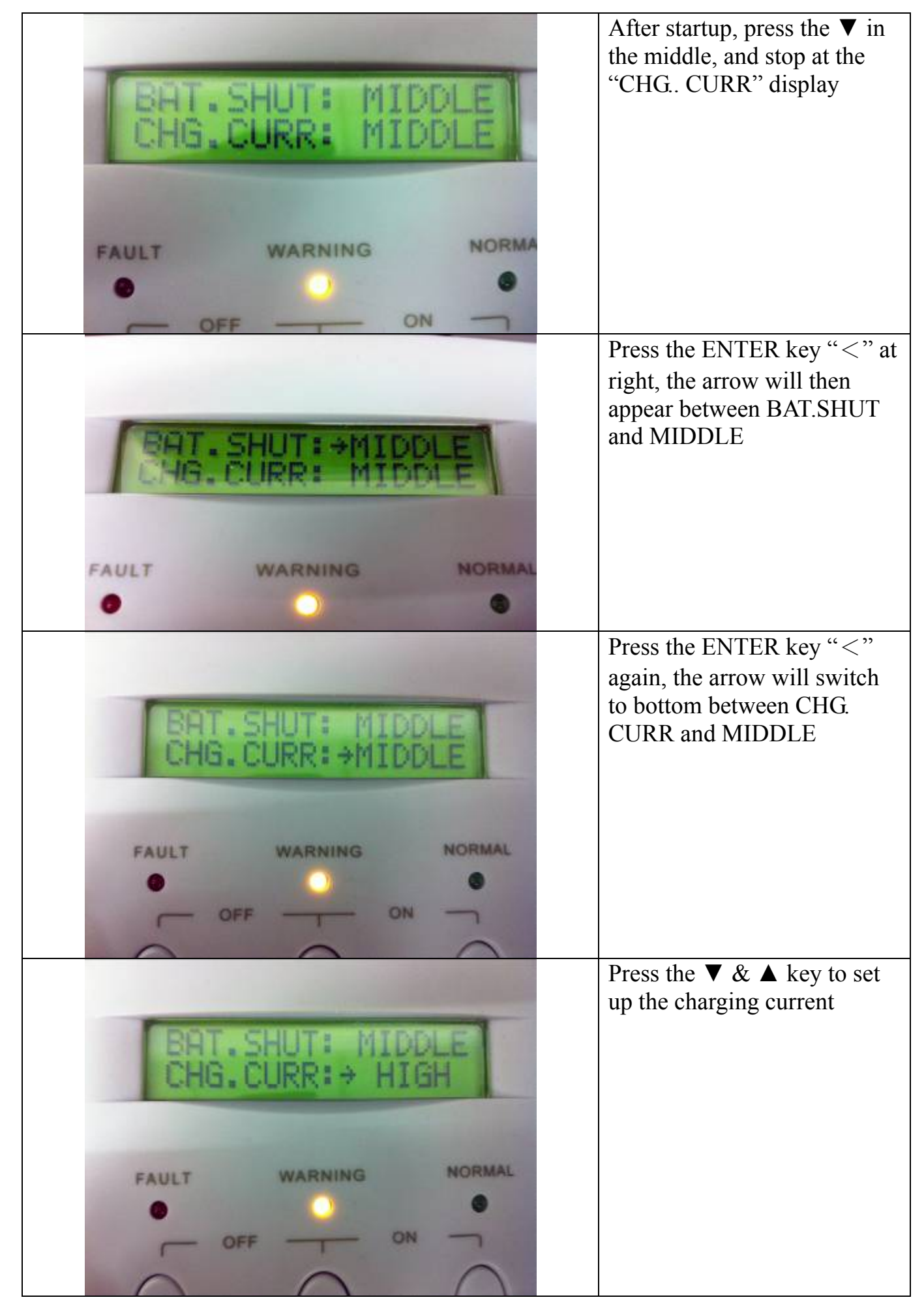

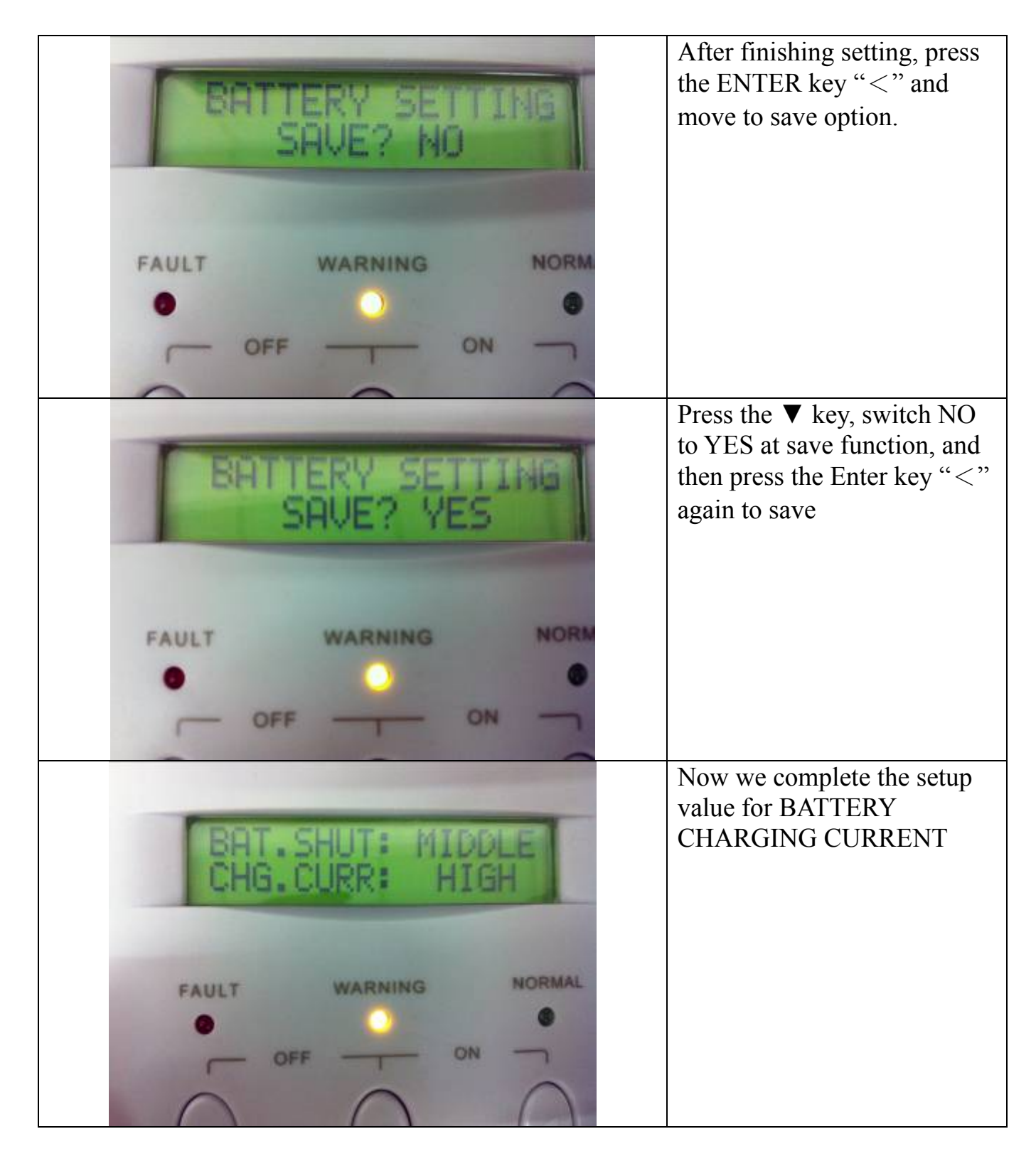

# Remark:

Three different setup values for battery charging current. HIGH: 100A. MIDDLE: 80A LOW: 60A **Default Value:** MIDDLE - 80A

# 6. TROUBLE SHOOTING GUIDE

# 6.1 For LCD Model

The following guideline may be helpful for basic problem solving.

| No. | UPS STATUS                                                                                                    | POSSIBLE CAUSE                                                                            | ACTION                                                                                      |
|-----|----------------------------------------------------------------------------------------------------|-------------------------------------------------------------------------------------------|---------------------------------------------------------------------------------------------|
| 1   | AC utility power is normal.<br>Inverter/ Charger is<br>running normally, but fault<br>LED lits up. Buzzer beeps<br>continuously. | <ol> <li>Charger PCB is<br/>damaged.</li> <li>Fan is damaged.</li> <li>Unknown</li> </ol> | <ol> <li>Replace the charger<br/>PCB.</li> <li>Replace the fan.</li> <li>Restart</li> </ol> |
| 2   | AC utility power is normal<br>but Inverter/ Charger is<br>overloaded. Warning LED<br>lits up and buzzer beeps<br>per second.     | Overload<br>100%< load< 125%                                                              | Please reduce the critical load to <100%.                                                   |
| 3   | AC utility power is normal.<br>Warning LED does not<br>fade out and buzzer beeps<br>per 0.5 second.                              | Overload<br>125%< load<150%                                                               | Please reduce the critical load to <100%.                                                   |
| 4   | AC utility power is normal.<br>Warning LED lits up and<br>buzzer beeps continuously.                                             | Overload<br>150%< load                                                                    | Please reduce the critical load to <100%.                                                   |

| No. | UPS STATUS                                                                                                   | POSSIBLE CAUSE                                                                                         | ACTION                                                                                                    |
|-----|----------------------------------------------------------------------------------------------------|----------------------------------------------------------------------------------------------------|----------------------------------------------------------------------------------------------------|
|     |                                                                                                    |                                                                                                    |                                                                                                    |
| 5   | AC utility power fails .The<br>load is supplied by battery<br>power. Buzzer alarm sounds<br>every 4 seconds. | <ol> <li>AC utility power<br/>failure.</li> <li>AC input connection<br/>may be not correct.</li> </ol> | <ol> <li>Reduce the less<br/>critical load in order<br/>to extend backup time.</li> <li>Please check the<br/>rated input or<br/>connected line.</li> </ol> |
| 6   | AC utility fails. Inverter/<br>Charger is in battery backup<br>mode. Buzzer alarm beeps<br>every second.     | Battery power is approaching low level.                                                                | Inverter/ Charger will<br>shut down<br>automatically. Please<br>save data or turn off<br>the loads soon.                                                   |
| 7   | AC utility power fails.<br>Inverter/ Charger has shut<br>down automatically.                                 | Battery runs out                                                                                       | Inverter/ Charger will<br>restart up when AC<br>utility power is<br>restored.                                                                              |

# 7. OPERATION MODES

#### 7.1 Inverter/ Charger System Block Diagram

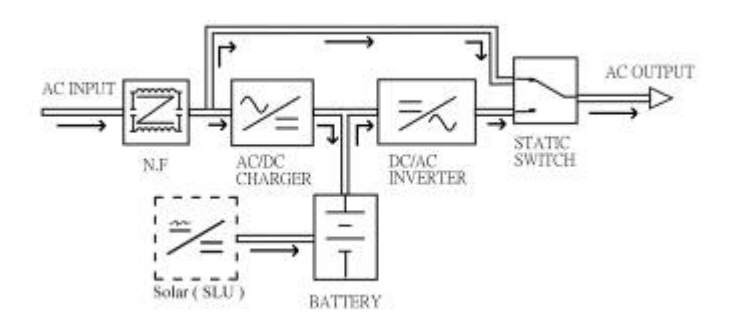

#### 7.2 Normal Operation (AC Priority)

There are two main loops when AC utility is normal: the AC loop and the battery charging loop. The AC output power comes from AC utility input and passes through static switch to support power to load. The battery charging voltage comes from AC utility input and converted by AC/DC charger to support battery-charging power.

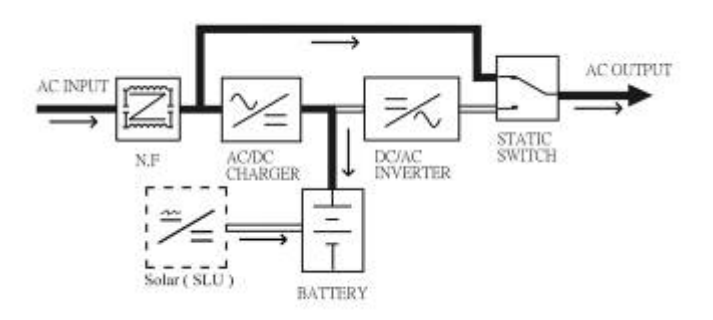

#### 7.3 AC Utility Failure (Battery Mode)

The AC output comes from battery, passing through DC/AC inverter and static switch within the battery backup time.

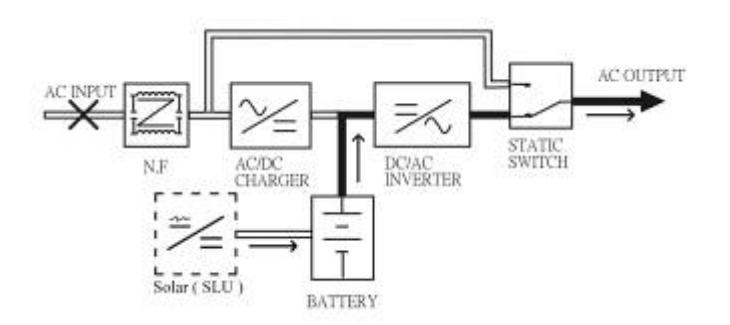

#### 7.4 Normal Operation (DC Priority)

The AC output comes from battery, passing through DC/AC inverter and static switch within the battery backup time.

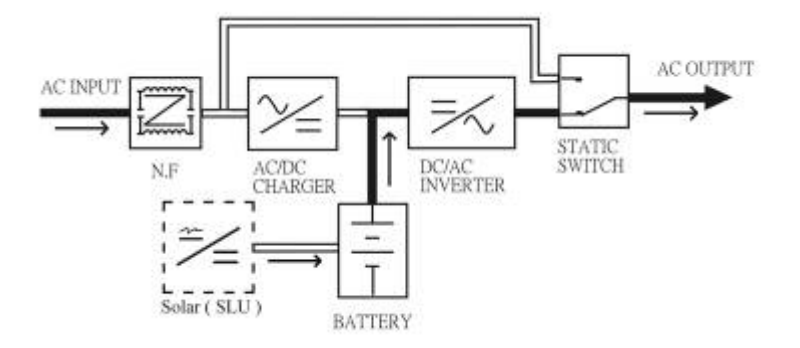

#### 7.5 DC Utility Failure (Out-Of-Battery Mode)

The AC output power comes from AC utility input and passes through static switch to support power to load. The battery charging voltage comes from AC utility input and converted by AC/DC charger to support battery-charging power.

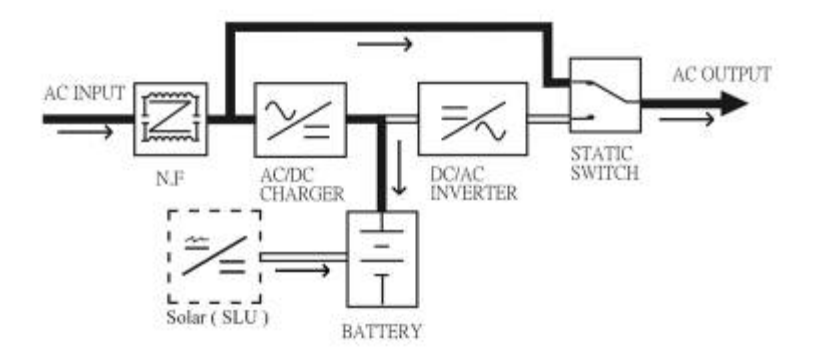

\*\*please refer to P.17 -5.6 DC to AC SETTING

# 8. SPECIFICATION

| Model         |                                               |                  | INVERTER<br>800W         | INVERTER<br>1600W                                                                                                | INVERTER<br>2400W      |                   |  |
|---------------|-----------------------------------------------|------------------|--------------------------|----------------------------------------------------------------------------------------------------|------------------------|-------------------|--|
| Capacity      | VA / Watt                                     |                  |                          | 1.2KVA /<br>800W                                                                                                 | 2.4KVA /<br>1600W      | 3.6KVA /<br>2400W |  |
|               | Nominal Voltage                               |                  |                          |                                                                                                    | 220Vac; 110Vac         |                   |  |
|               |                                               | Ace<br>Vo<br>Rai | ceptable<br>ltage<br>1ge | 120-280Vac ; 60-140Vac                                                                                           |                        |                   |  |
|               |                                               | Fre              | quency                   | 50Hz / 60Hz (45Hz - 70Hz)                                                                                        |                        |                   |  |
| Input         | Voltage<br>Range                              | Lin<br>Tra       | e Low<br>Insfer          | $120VAC \pm 2\%$ ; $60VAC \pm 2\%$                                                                               |                        |                   |  |
|               | itunge                                        | Lin<br>Ret       | e Low<br>turn            | 130VA                                                                                                    | $C \pm 2\%$ ; 65V      | $AC \pm 2\%$      |  |
|               |                                               | Lin<br>Tra       | e High<br>nsfer          | 280VA0                                                                                                    | $C \pm 2\%$ ; 140V     | $AC \pm 2\%$      |  |
|               |                                               | Lin<br>Ret       | e High<br>turn           | 260VA0                                                                                                    | $C \pm 2\%$ ; 130V     | $AC \pm 2\%$      |  |
|               | Voltage                                       |                  |                          | 200 / 220 / 230 / 240Vac<br>re-settable via LCD panel)<br>100 / 110 / 115 / 120Vac<br>re-settable via LCD panel) |                        |                   |  |
|               | Voltage Regulation<br>(Batt. Mode)            |                  |                          | < 3% RM\$                                                                                                    | S for entire bat range | tery voltage      |  |
|               | Frequency                                     |                  |                          |                                                                                                    | 50Hz or 60Hz           |                   |  |
|               | Frequency Regulation<br>(Batt. Mode)          |                  |                          |                                                                                                    | ±0.1Hz                 |                   |  |
| Output        | Power Factor                                  |                  |                          |                                                                                                    | 0.67                   |                   |  |
|               | Waveform                                      |                  |                          | Pure Sinewave                                                                                                    |                        |                   |  |
|               | Effiecincy                                    |                  |                          | > 75%                                                                                                    | > 8                    | 80%               |  |
|               | Overload                                      | Overload         |                          | Circuit Breaker                                                                                                  |                        | r                 |  |
|               | Protection                                    | n                | Battery<br>Mode          | 110% ~ 150% for 30 sec. , >150% for 200ms                                                                        |                        | ,>150% for        |  |
| Transfer Time | Typical                                       |                  | < 8 ms.                  |                                                                                                    |                        |                   |  |
|               | Battery Voltage                               |                  |                          | 24Vdc<br>(20~32)                                                                                                 |                        |                   |  |
| Battery       | Backup Time (at full load)                    |                  |                          | loi                                                                                                    | ng time availal        | ole               |  |
|               | Max. Charging Current<br>(3 steps selectable) |                  | 60 / 80 / 100 Amp        |                                                                                                    |                        |                   |  |

| Model          |                                 | INVERTER<br>800W                                           | INVERTER<br>1600W      | INVERTER<br>2400W |
|----------------|---------------------------------|------------------------------------------------------------|------------------------|-------------------|
|                | Battery Voltage                 | 24V                                                        |                        |                   |
|                | Charge Vlotage                  | 27.7V                                                      |                        |                   |
|                | Solar Maximum<br>Peak Voltage   | 50.0V                                                      |                        |                   |
| (SLU)          | Solar Charge<br>Working Voltage | 24.0V                                                      |                        |                   |
|                | Maximum Charging<br>Current     | 50A                                                        |                        |                   |
|                | Polarity Protect                |                                                            | YES                    |                   |
|                | Back Flow Protect               |                                                            | YES                    |                   |
| Display<br>LCD | ICD                             | UPS status, I/                                             | P&O/P Voltag<br>Load%, | ge Frequency,     |
|                |                                 | Battery Voltage & %, Charge current,<br>Temperature, Model |                        |                   |
|                | LED                             | Normal (Green), Warning (Yellow), Fault<br>(Red)           |                        |                   |
|                | Battery Mode                    | Beep                                                       | ing every 4 sec        | conds             |
| Audible        | Low Battery                     | Beeping every second                                       |                        |                   |
| Alarm          | UPS Fault                       | Beeping Continuously                                       |                        |                   |
|                | Overload                        | Beeping twice per second                                   |                        |                   |
|                | Operation Temperature           | 0-40 degree C; 32-104 degree                               |                        | degree F          |
| Environment    | Relative Humidity               | 0-95% non-dondensing                                       |                        |                   |
|                | Audible Noise                   | Less 1                                                     | than 55dBA (a          | t 1M)             |
|                | Net Weigh (Kgs)                 | 14                                                         | 21                     | 23                |
|                | (WxHxD)mm<br>Black Case         | 298*400*155                                                | 298*450*150            | 298*450*150       |
| Physical       | (WxHxD)mm<br>Rack Mount         | 440*132*290                                                | 440*132*360            | 440*132*360       |
|                | (WxHxD)mm<br>Wall Mounted       | 298*400*150                                                | 298*450*190            | 298*450*190       |

• Specifications are subjected to change without prior notice.

| Model            |                                               | INVERTER<br>4000W | INVERTER<br>6000W           | INVERTER<br>8000W                                                      |                                                      |                                                                |
|------------------|-----------------------------------------------|-------------------|-----------------------------|------------------------------------------------------------------------|------------------------------------------------------|----------------------------------------------------------------|
| Capacity         | VA / Watt                                     |                   |                             | 5KVA /<br>4000W                                                        | 6KVA /<br>6000W                                      | 8KVA /<br>8000W                                                |
|                  | Nominal                                       | Vol               | tage                        | 220Vac; 110Vac 220Vac                                                  |                                                      | 220Vac only                                                    |
|                  |                                               | A<br>V<br>Ra      | cceptable<br>oltage<br>ange | 120-280Vac ; 60-140Vac                                                 |                                                      | 120-280Vac                                                     |
|                  |                                               | Frequency         |                             | 50Hz / 60Hz<br>70Hz) (45Hz -                                           |                                                      | 50Hz /<br>60Hz<br>( 45Hz -<br>70Hz)                            |
| Input            | Voltage<br>Range                              | Li<br>Ti          | ne Low<br>ransfer           | $120 \text{VAC} \pm 2$                                                 | 2%; 60VAC ±                                          | $\begin{array}{c} 120 \text{VAC} \pm \\ 2\% \end{array}$       |
|                  |                                               | Li<br>Re          | ne Low<br>eturn             | $130\text{VAC} \pm 2$                                                  | 2%; 65VAC ±                                          | $\frac{130\text{VAC} \pm 2\%}{2\%}$                            |
|                  |                                               | Li<br>Ti          | ne High<br>ransfer          | $\begin{array}{c} 280 \text{VAC} \pm 2\\ \pm 2\end{array}$             | 2%; 140VAC<br>2%                                     | $\frac{280 \text{VAC} \pm 2\%}{2\%}$                           |
|                  |                                               | Li<br>Re          | ne High<br>eturn            | $\begin{array}{c} 260 \text{VAC} \pm 2 \\ \pm 2 \end{array}$           | 2%; 130VAC<br>2%                                     | $\begin{array}{c} 260VAC \pm \\ 2\% \end{array}$               |
|                  | Voltage                                       |                   |                             | 200 / 220 / 23<br>re-settable via<br>100 / 110 / 11<br>re-settable via | 0 / 240Vac<br>LCD panel)<br>5 / 120Vac<br>LCD panel) | 200 / 220 /<br>230 / 240Vac<br>re-settable<br>via LCD<br>panel |
|                  | Voltage Regulation<br>(Batt. Mode)            |                   |                             | < 3% RMS                                                               | S for entire bat range                               | tery voltage                                                   |
|                  | Frequency                                     |                   |                             |                                                                        | 50Hz or 60Hz                                         |                                                                |
| Output           | Frequency Regulation<br>(Batt. Mode)          |                   |                             |                                                                        | ±0.1Hz                                               |                                                                |
|                  | Power Factor                                  |                   |                             | 0.8 1.0                                                                |                                                      |                                                                |
|                  | Waveform                                      |                   |                             | Pure Sinewave                                                          |                                                      |                                                                |
|                  | Effiecincy                                    |                   |                             | > 80%                                                                  |                                                      |                                                                |
|                  | Overload                                      |                   | Line Mode                   | c Circuit Breaker                                                      |                                                      | r                                                              |
|                  | Protection                                    |                   | Battery<br>Mode             | 110%                                                                   | $5 \sim 150\%$ for 3 150% for 200m                   | 0 sec.<br>ns                                                   |
| Transfer<br>Time | Typical                                       | 1                 |                             |                                                                        | < 8 ms.                                              |                                                                |
|                  | Battery V                                     | <sup>7</sup> olta | nge                         | 24Vdc<br>(20~32)                                                       | 48V<br>(42~                                          | /dc<br>-62)                                                    |
| Battery          | Backup 7                                      | Гim               | e (at full load)            | lo                                                                     | ng time availat                                      | ole                                                            |
|                  | Max. Charging Current<br>(3 steps selectable) |                   |                             | 60 / 80 / 100 Amp                                                      |                                                      |                                                                |

|                       | Model                           | INVERTER<br>4000W                                                                                              | INVERTER<br>6000W       | INVERTER<br>8000W |
|-----------------------|---------------------------------|----------------------------------------------------------------------------------------------------|-------------------------|-------------------|
|                       | Battery Voltage                 | 24V                                                                                                    | 48                      | V                 |
| Solar Charge<br>(SLU) | Charge Vlotage                  | 27.7V                                                                                                    | 55.2V                   |                   |
|                       | Solar Maximum<br>Peak Voltage   | 50.0V                                                                                                    | 100V                    |                   |
|                       | Solar Charge<br>Working Voltage | 24.0V                                                                                                    | 44.0V                   |                   |
|                       | Maximum Charging<br>Current     |                                                                                                    | 50A                     |                   |
|                       | Polarity Protect                | YES                                                                                                    |                         |                   |
|                       | Back Flow Protect               | YES                                                                                                    |                         |                   |
| Display<br>LCD        | LCD                             | UPS status, I/P&O/P Voltage Frequency,<br>Load%,<br>Battery Voltage & %, Charge current,<br>Temperature, Model |                         |                   |
|                       | LED                             | Normal (Gree                                                                                                   | en), Warning (<br>(Red) | Yellow), Fault    |
|                       | Battery Mode                    | Beep                                                                                                    | ing every 4 see         | conds             |
| Audible               | Low Battery                     | Beeping every second                                                                                           |                         |                   |
| Alarm                 | UPS Fault                       | Beeping Continuously                                                                                           |                         |                   |
|                       | Overload                        | Beeping twice per second                                                                                       |                         |                   |
|                       | Operation Temperature           | 0-40 degree C; 32-104 degree F                                                                                 |                         |                   |
| Environment           | Relative Humidity               | 0-95% non-dondensing                                                                                           |                         | nsing             |
|                       | Audible Noise                   | Less than 55dBA (at 1M)                                                                                        |                         |                   |
|                       | Net Weigh (Kgs)                 | 49.2Kg                                                                                                    | 51.4Kg                  | 55Kg              |
| Physical              | (WxHxD)mm<br>Wall Mounted       | 415*600*260 415*600*260 415*600*2                                                                              |                         | 415*600*260       |

• Specifications are subjected to change without prior notice.